## Capture an audit snapshot

You can take a snapshot of your audit settings on demand, to meet immediate audit needs or diagnose issues.

| 📀 IDERA SQL Co          | mpliance Manager                                                      |
|-------------------------|-----------------------------------------------------------------------|
| File Edit View          | Auditing Alerting Agent Tools Help                                    |
| New -                   | Enable Auditing<br>Disable Auditing                                   |
| Audited S               | Archive and Retention                                                 |
| €                       | Collect Audit Data<br>Permissions Check<br>Check Repository Integrity |
| - de                    | Capture Audit Snapshot                                                |
|                         | Audit Snapshot Preferences<br>Login Filter Options                    |
| ]] m:<br>]] Re<br>]] Re | Collection Server Status<br>Configure Repository Databases            |
| SC                      | Import Sensitive Columns from CSV                                     |

## To capture an audit snapshot:

- 1. Click Auditing on the menu bar, and then select Capture Audit Snapshot.
- 2. Specify whether you want a snapshot of audit settings for all registered SQL Server instances or for a specific instance, and then click OK
- 3. Review the newly captured snapshot.

|              | ?            | ×                 |
|--------------|--------------|-------------------|
| SQL Servers. |              |                   |
|              |              | ~                 |
| ОК           | Can          | cel               |
|              | GQL Servers. | ?<br>GQL Servers. |

IDERA | Products | Purchase | Support | Community | Resources | About Us | Legal